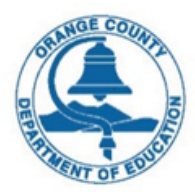

## Orange County Department of Education – ACCESS Program Referral e-form System District Process for Submitting Referral and Course Request Forms

The Orange County Department of Education (OCDE) ACCESS Program is transitioning to a new Referral e-form System. The electronic forms allow for paperless transactions for the OCDE ACCESS Program Referral form and S1S Course Request forms. The signature process is embedded in the system. The system sends an email to the district referrer, parent, student and OCDE Representative along with a copy of the form to be signed by all parties. The system returns events when each signer signs the document and when the document is complete. All forms and signatures are securely stored on the OCDE IT network system and will be retained as documentation of authorization.

The following are steps for the districts to fill out and submit the Referral and Course Request Forms.

- 1. Paste the URL in the browser address bar <u>https://edms.ocdeapps.us/DocuWare/Platform/WebClient/Forms/access-selection-page?orgID=24750358-</u> <u>8e9c-4e5c-be1d-3d781846c471</u>
- If the student is not an S1S student, click on the "No" button, then tap on the "Click Here" link. This will take you to the "Community School Referral" form. Proceed to step 3. If the student is an S1S student, click on the "Yes" button.
  - The screen will change from "Referral Only Form Link: Click Here" to "Select District".
  - Select the student's district, the screen will change to "Referral and District XXX Form: Click Here".
  - Tap on the "Click Here" link to open the "Community School Referral" and district's "Course Request Form".

| PROVIDE COUNTY                                                                                                    | Drange County<br>Department of Education                                                                                        |                    |
|----------------------------------------------------------------------------------------------------|----------------------------------------------------------------------------------------------------|--------------------|
| Referral and District Select<br>Instructions: Please select the student<br>form. If the student type is S1S please<br>Student is S1S | <b>type first. If the student is not an S1S student please f</b><br>select the correct district and follow the link to the refe | Date<br>03/29/2021 |
| Yes Referral Only Form Link: Click Her                                                                                               | Student is S1S<br>No<br>Yes                                                                                                    | Select District    |
| ,                                                                                                    | 0-l- + Di-t-i-t                                                                                                    |                    |

- 3. Fill out the Referral and Course Request form. The fields with the asterisks are required fields.
  - Please verify that the email addresses in the first section are correct. These will be used to <u>send the emails for signatures</u>. Student email address must be the student's personal email address. If the student does not have an email address the parent's email address could be used for both the parent and student. The parent will receive two emails, one for the parent and one for the student.
  - Please make sure you have the scanned documents that will be attached to the form. For example, Attendance Records, Current Transcript.

|                                                                                                    | Orange County<br>Department of Educ                                                                 | ation                                                                    |
|----------------------------------------------------------------------------------------------------|----------------------------------------------------------------------------------------------------|--------------------------------------------------------------------------|
| С                                                                                                    | COMMUNITY SCHOOL REFERRAL AND AUH<br>Alternative Community, and Correctional Educational Sc         | SD COURSE SELECTION                                                      |
| Important: The information provided is submitting this form.                                            | n this section will be used for sending out the form for a DocuS                                    | ign Signature. Please verify the correct names/email addresses prior to  |
| Referrer Full Name *                                                                                    | Referrer Email Address*                                                                             | Referral Date                                                            |
| Mindy Smith                                                                                             | Referrer@email.com                                                                                  | 03/29/2021                                                               |
| Parent/Guardian Email Address*                                                                          | Student Email Address*                                                                              |                                                                          |
| ParentMom@email.com                                                                                     | Student@email.com                                                                                   |                                                                          |
| Please attach the follo                                                                                 | wing items at the bottom of this for                                                                | rm in the "Supporting Attachments" box.                                  |
| (For S1S only the aster                                                                                 | isked items are needed)                                                                             |                                                                          |
| <ul> <li>Attendance Record *</li> <li>Immunization Certificate</li> <li>Current Transcript *</li> </ul> | Proof of withdrawal from last school of attendan<br>Copy of IEP and/or other report (if applicable) | CE ELPAC/CELDT results<br>AB 216,167,1806,2306 paperwork (if applicable) |

4. Under the "Recommendation" please select the ACCESS AREA Administrative Unit where the student will be enrolling. When the form is submitted, a notification will be sent to the ACCESS AREA Admin office indicating a Referral form has been completed and is awaiting review.

| RECOMMENDATION     |   |  |
|--------------------|---|--|
| Select Admin Unit* |   |  |
| Area 1             | ~ |  |
|                    |   |  |

5. If the district selected "Yes" for an S1S student the system will continue to the Course Request Form.

| AUHSD S1S 2021 Course Request<br>AREA 2<br>S1S Session Dates: June 21 - August 6, 2021<br>REGISTRATION BEGINS: March 29, 2021 |                                                                                                    |                                                                  |
|----------------------------------------------------------------------------------------------------|----------------------------------------------------------------------------------------------------|------------------------------------------------------------------|
| IMPORTANT! Please prioritize courses by the<br>ALL online courses require student to have a personal email account, or        | course selection boxes (Course #1 and #2)<br>omputer access, and internet services - <u>no school email c</u> | an be used                                                       |
| A-G, NON NCAA Approved Courses                                                                                                | High School Requirement Co                                                                                    | urses - NON A-G Approved                                         |
| (ONLINE Courses)                                                                                                    | (Paper/Pend                                                                                                   | Courses)                                                         |
| Eng 9A (G2102) W Hist 10A (G1162)<br>Eng 9B (G2112) W Hist 10B (G1172)                                                        | Eng 9A (2102) *Paper/Pencil<br>Eng 9B (2112) *Paper/Pencil                                                    | US Hist A (1202) *Paper/Pencil<br>US Hist B (1212) *Paper/Pencil |

6. Enter the choices of the courses in the Course Selection 1 and 2 fields. Some districts may have a third selection.

| (O)                 | LINE Courses)                 | (Paper/Pencil Courses)                                                         |
|---------------------|-------------------------------|--------------------------------------------------------------------------------|
| Eng 9A (G2102)      | W Hist 10A (G1162)            | Eng 9A (2102) *Paper/Pencil US Hist A (1202) *Paper/Pencil                     |
| Eng 9B (G2112)      | W Hist 10B (G1172)            | Eng 9B (2112) *Paper/Pencil US Hist B (1212) *Paper/Pencil                     |
| Eng 10A (G2202)     | US Hist A (G1202)             | Eng 10A (2202) *Paper/Pencil Civics (1302) *Paper/Pencil                       |
| Eng 10B (G2212)     | US Hist B (G1212)             | Eng 10B (2212) *Paper/Pencil Economics (1402) *Paper/Pencil                    |
| Eng 11A (G2302)     | Int Math 1A (G3810)           | Eng 11A (2302) *Paper/Pencil Int Math 1A (3810) * Paper/Pencil                 |
| Eng 11B (G2312)     | Int Math 1B (G3820)           | Eng 11B (2312) *Paper/Pencil Int Math 1B (3820) * Paper/Pencil                 |
| Eng 12A (G2405)     | Int Math 2A (G3825)           | Eng 12A (2405) *Paper/Pencil Int Math 2A (3825) * Paper/Pencil                 |
| Eng 12B (G2406)     | Int Math 2B (G3830)           | Eng 12B (2406) *Paper/Pencil Int Math 2B (3830) *Paper/Pencil                  |
|                     | Int Math 3A (G3850)           | W Hist 10A (1162) *Paper/Pencil Int Math 3A (3850) * Paper/Pencil              |
|                     | Int Math 3B (G3860)           | W Hist 10B (1172) *Paper/Pencil Int Math 3B (3860) * Paper/Pencil              |
|                     |                               |                                                                                |
| Ple                 | ase verify your choices for t | s us, the drop down choices. This will verify courses for the form being sent. |
| Course Selection 1* |                               | ection 2*                                                                      |
|                     | ~                             | ~                                                                              |
| c1                  |                               |                                                                                |

7. Check off the documents that will be uploaded with the forms. Have them scanned and ready to upload.

| ***PLEASE ATTACH A CO                    | PY OF THE FOLLOWING TO T                  | HIS COURSE REQUEST***                     |                                    |  |
|------------------------------------------|-------------------------------------------|-------------------------------------------|------------------------------------|--|
| <ul> <li>Student's Transcript</li> </ul> | <ul> <li>2 Years of Discipline</li> </ul> | <ul> <li>2 Years of Attendance</li> </ul> | 2nd Truancy Letter (If Applicable) |  |
|                                          |                                           |                                           |                                    |  |

8. Attach the documents to be submitted with the form(s). Click on the "Click to browse" in the box. This will open the directory so you can find and attach documents.

There are three ways to grab the files you want to upload

a) Upload one file at a time - select and click on the file you want to upload, then click on the "open" button.

b) Upload multiple files at a time - select and click on one file and hold down the "Ctrl" button, click on each file you want to upload, then click on the "Open" button.

c) Upload multiple files at a time - select and click on one file, then hold down the "Shift" button and click on the last file in the list of files you want to upload, then click on the "Open" button.

| Attachm   | ents                                          |                               |                                                  |    |
|-----------|-----------------------------------------------|-------------------------------|--------------------------------------------------|----|
| Ø         | Click to browse<br>or drag a file here        |                               |                                                  |    |
| Please at | tach any and all required documents (i.e. tra | nscripts, attendance records) | Remaining attachment capacity: 10 files, 20.00 r | nb |
| Submit    | ]                                             |                               |                                                  |    |

9. If all the required fields are populated the "Submit" button will be enabled. Click on the "Submit" button.

| Please attach | iny and all required documents (i.e. transcripts, attendance records) |  |
|---------------|-----------------------------------------------------------------------|--|
| Submit        |                                                                       |  |

10. If a required field was missed the "Submit" button will continue to be disabled. Hover over the "Submit" button to see what field was missed.

| - Academ | ic Advisor Phone Number is not filled<br>correctly | ined documents | (i.e. transcripts, atti | endance records) |
|----------|----------------------------------------------------|----------------|-------------------------|------------------|
|          | Submit                                             |                |                         |                  |

11. After clicking on the "Submit" button the following message should pop up.

| Your Form submitted successfully. You will receive shortly an email from DocuSign asking for your signature. If you do not receive this email in a timely fashion please check your spam folder or junk email. If still not present please contact OCDE Help Desk. Thank you |
|----------------------------------------------------------------------------------------------------|
| New form                                                                                                    |
|                                                                                                    |
|                                                                                                    |

- 12. At this point the user can click on "New form" to complete another form or exit out.
- 13. Clicking on the "Submit" button triggers the systems to send emails to the referrer, parent and student.
- 14. Each person will receive an email from "Docuware via DocuSign". The subject line will indicate the signature needed. If the parent and student are using the same email address they will need to sign according to who the email is for

| the email is for.                                                                                                    | DN DocuSign NA3 System <dse_na3@docusign.net></dse_na3@docusign.net>                                                                                                    |                                                                                                    |
|----------------------------------------------------------------------------------------------------|----------------------------------------------------------------------------------------------------|----------------------------------------------------------------------------------------------------|
|                                                                                                    | Community School Referral Parent Jocusign Signature Reques                                                                                                    | Mon 3/29/2021 9:55 PM                                                                                                    |
|                                                                                                    | Retention Policy OCDE Default Mailbox Policy (5 years) Expli                                                                                                    | DN DocuSign NA3 System < <u>dse_</u> NA3@docusign.net>                                                                                                    |
| DN DocuSign NA3 System _dse_NA3@docusign                                                                                                    | If there are problems with how this message is displayed, click here to view it in a web browser.<br>Click here to download pictures. To help protect your privacy, Outlook prevented automatic download<br>is a second protect your privacy. | Community School Referral Student Docusign Signature Request                                                                                                    |
| Community School Referral Referred Docusign Signature Re                                                                                                    | Reten                                                                                                    | ntion Policy OCDE Default Mailbox Policy (5 years) Expires 3/28/2026                                                                                                    |
| To<br>Retention Policy OCDE Default Mailbox Policy (5 years)<br>If if there are problems with how this message is displayed, dick here to view it in a web provise | Right-cick or tap                                                                                                    | r triese are providently with internating its supported, such the coview is in a new provider.<br>Tick here to download pictures. To help protect your privacy, Outlook prevented automatic download of some pictures in this message. |
|                                                                                                    | The second                                                                                                    | X Represent or tap                                                                                                    |
| DocuSign                                                                                                    | cick or<br>tao and                                                                                                    |                                                                                                    |
|                                                                                                    | hold<br>here t.                                                                                                    | × Right-                                                                                                    |
|                                                                                                    | Docuware sent you a document t                                                                                                    | tick or<br>top and<br>hald                                                                                                    |
|                                                                                                    |                                                                                                    | heet.                                                                                                    |
|                                                                                                    | REVIEW DOCUME                                                                                                    | Docuware sent you a document to review and sign.                                                                                                    |
| Docuware sent you a docume                                                                                                    |                                                                                                    |                                                                                                    |
|                                                                                                    |                                                                                                    |                                                                                                    |
| REVIEW DOC                                                                                                    | Docuware                                                                                                    |                                                                                                    |
|                                                                                                    | dw@ocde.us                                                                                                    |                                                                                                    |
|                                                                                                    | You have received a link to sign a document from C                                                                                                    | Docuware<br>dw@ocde.us                                                                                                    |
| Docuware                                                                                                    | sign and date the Parent Guardian Caregiver sectio                                                                                                    |                                                                                                    |
| dwigocde.us                                                                                                    | areas on the obtrise requestrionn.                                                                                                    | You have received a link to sign a document from Orange County of Education. Please<br>sign and date the Student Signature section(s).                                                                                                 |
| You have received a link to sign a document fro<br>sign and date the Referring District/School sect                                                                |                                                                                                    |                                                                                                    |
|                                                                                                    | L                                                                                                    |                                                                                                    |
|                                                                                                    |                                                                                                    |                                                                                                    |
| Do Not Shara Thie Email                                                                                                    |                                                                                                    |                                                                                                    |
| This email contains a secure link to DocuSign. Please                                                                                                    | do not share this email, link, or access code                                                                                                    |                                                                                                    |

15. Click on the "Review Document" button in the center of the email. In order to open the document, the recipient must click on the "I agree to use electronic records and signatures." This enables the "Continue" button.

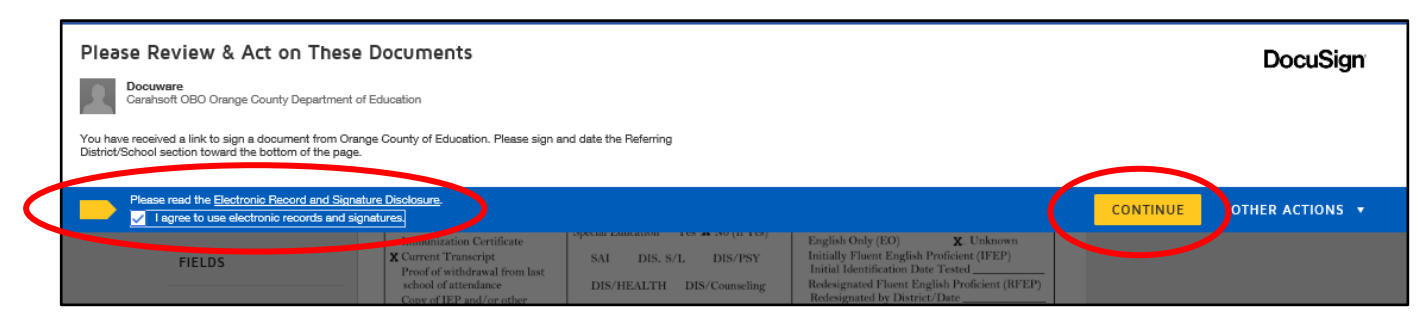

- 16. District referrer will click on "Name' under the "FIELDS" on the left-hand side of the document and drag it above the "Print CWA/Designee Name and Title", then let go. This puts the Referrer's name on the line.
  - a) The District referrer will also click on the "Text" under the "FIELDS" on the left-hand side of the document and drag it right above the "Referring District/School" and type in the District.
  - b) The District referrer will use the "Signature" and "Date Signed" to sign and date the form.
- 17. When the parent and student receive their emails, they will follow steps 15 and 16b above to sign and date the form.
- 18. When the document has been properly signed and dated the referrer, parent and student will click on the "FINISH" button to submit the signed form.

|                   | @ @ ⊻∗ = 0                                                                                                    |
|-------------------|----------------------------------------------------------------------------------------------------|
|                   |                                                                                                    |
| ELDS              | 2no18inn Envelope ID: 91472802-DEF6-4856-95648-7554880:17676                                                                                                    |
|                   | Alternative Community, and Correctional Educational Schools and Services                                                                                                    |
| Simular           | COMMUNITY SCHOOL REFERRAL                                                                                                    |
| olghature         | Surdent Ima AVA CALDADS                                                                                                    |
| Initial           | Student's Name:CALFADS<br>Last First Middle SSID #:                                                                                                    |
| Stamp             | D.O.B. 03/06/2007 Grade: 9th Hm Phone: 999-999-9999 Cell Phone: 555-555-5555                                                                                                    |
| Date Signed       | Last School Attended: Anaheim High Last District Attended: Anaheim Union                                                                                                    |
| Date orgined      | Parent Guardian Caregiver Name: Ima Parent Private/Charter: X Yes No                                                                                                    |
|                   | Address: 1234 E Street City: Anywhere Zip 92999                                                                                                    |
| Name              | Please attach following items: Please provide the following information:                                                                                                    |
|                   | Impunization Certificate Special Education Yes X No (If Yes) English Only (EO) X Unknown                                                                                                    |
| First Name        | X Surrext Transcript SAI DIS. S/L DIS/PSY Initially Fluent English Proficient (IFEP)                                                                                                    |
| Last Name         | school a stendance DIS/HEALTH DIS/Counseling Redesignated Fluent English Proficient (RFEP)                                                                                                    |
| Email Address     | Copy of IEX and/or other Redesignated by District/Date                                                                                                    |
| C                 | ELPAC/CELDT results ELPAC/CELDT Proficiency Level                                                                                                    |
| Company           | Yes X No Section 50 Plan Transition to ACCESS Ist year enrolled in school in U.S                                                                                                    |
| Title             | If yes, picase attach IEP Date Year enrolled in California Public School Yes X No Individual Heath Nan Enrolled in U.S. Schoole Less than 8 Completing Years                                                                                                    |
| \                 | If yes, please attach                                                                                                    |
|                   | AB 216, 167, 1806, 2306<br>paperwork (if applicable)                                                                                                    |
| Text              | RKASON FOR REFERRAL                                                                                                    |
| Checkbox          | Bused and the second second se |
| $\mathbf{A}$      | Medical Social Services Truancy (+ Dates:)                                                                                                    |
| $\mathbf{A}$      | Other (Describe):                                                                                                    |
| $\langle \rangle$ | ATTEMPTED INTERVENTIONS PREVIOUS EDUATIONAL ALTERNATIVES                                                                                                    |
|                   | Schedule Modifications Suspension days Adult Education ESL/LEP Bilingual                                                                                                    |
| $\langle \rangle$ | X Parent Conferences Other ROLP. Other                                                                                                    |
| $\langle \rangle$ | Comments:                                                                                                    |
| $\langle \rangle$ | RECOMMENDATION                                                                                                    |
| $\backslash$      | ADMIN UNIT: X Area #1 Area #2 Area #3 CHEP/PCHS Sunburst                                                                                                    |
| $\backslash$      | Please check box if applicable: (For Office Use Only) Section 1981 (c)                                                                                                    |
|                   | Section 1981 (a) District Expulsion (1) Probation status 601 602 654<br>Section 1981 (b) SARB 725 726 877 790                                                                                                    |
|                   | Section 1981 (d) Parental Request/District Approval (2) On probation or parole and not in attendance in any school                                                                                                    |
|                   | (3) Expelled: Section 48915 (a) or (c)                                                                                                    |
|                   | Anaheim Union SHARON LAKIN SHARON LAKIN 3/29/2021                                                                                                    |
|                   | Referring District/School Print CWA/Designee Name and Title ASignations Date                                                                                                    |
|                   | OCDE Deservation Delet New and Tal. Constant                                                                                                    |
|                   | OCDE Representative Print Name and Litte Signature Date                                                                                                    |
|                   | Probation Representative Print Name and Title Signature Date                                                                                                    |
|                   | Certified pursuant to Orange County Juvenile Court Order Filed December 21, 2001                                                                                                    |
|                   | Juvenile Court Representative                                                                                                    |
| -                 | Date Date                                                                                                    |
|                   | Student Signature Date<br>CC: Community School (Wilsico), OCDF: REP (Yellow), District or Probation (Pink), Parent/Guardian/Caregiver (Goldense, I)                                                                                                    |
|                   | Form100:3/27/2020                                                                                                    |

## Q Q 🛧 🖬 🕲

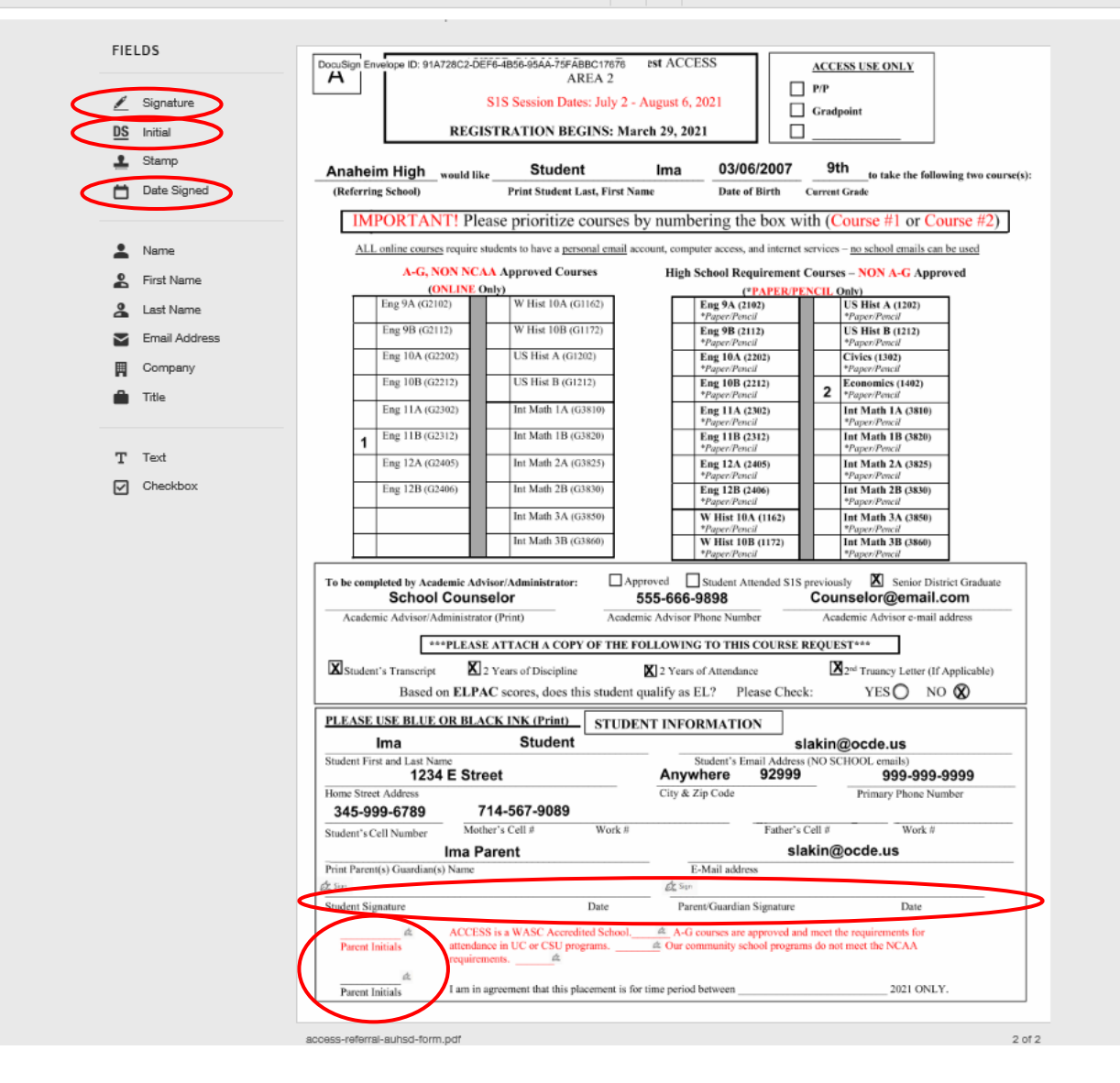

FINISH